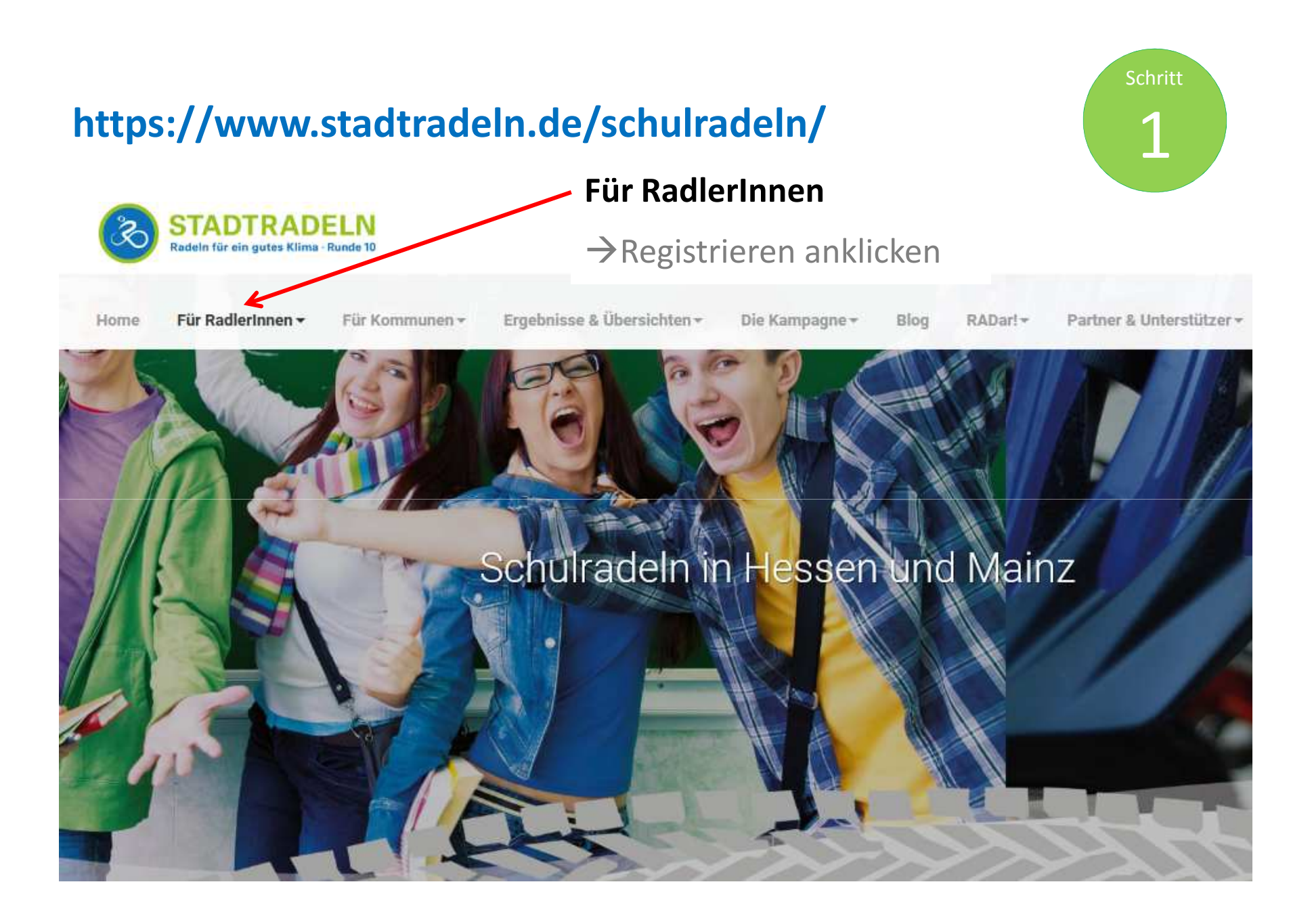

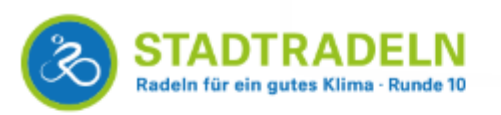

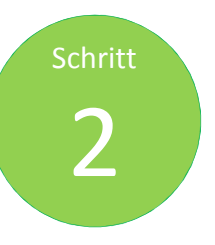

| Home Für RadlerInnen - Für Kommunen - Ergebnisse & Übersichten | ▼ Die Kampagne ▼                         |  |  |  |
|----------------------------------------------------------------|------------------------------------------|--|--|--|
| Registrieren                                                   | Bundesland<br>und Kommune<br>– auswählen |  |  |  |
| Schritt 1                                                      |                                          |  |  |  |
| Kommune auswählen!                                             | Weiterstadt ist als                      |  |  |  |
| Für welche Kommune soll geradelt werden?                       | Kommune gemeldet                         |  |  |  |
| Bundesland                                                     | Das Feld Schulradeln                     |  |  |  |
| Hessen                                                         | deshalb <b>nicht</b> ankreuzen           |  |  |  |
| Kommune                                                        |                                          |  |  |  |
| Weiterstadt                                                    | * J                                      |  |  |  |
| Kommune nicht dabei? Hier beim Schulradeln mitmachen!          |                                          |  |  |  |
| WETTBEWERB                                                     |                                          |  |  |  |
|                                                                | Weiter                                   |  |  |  |
|                                                                | - Weiter                                 |  |  |  |

S

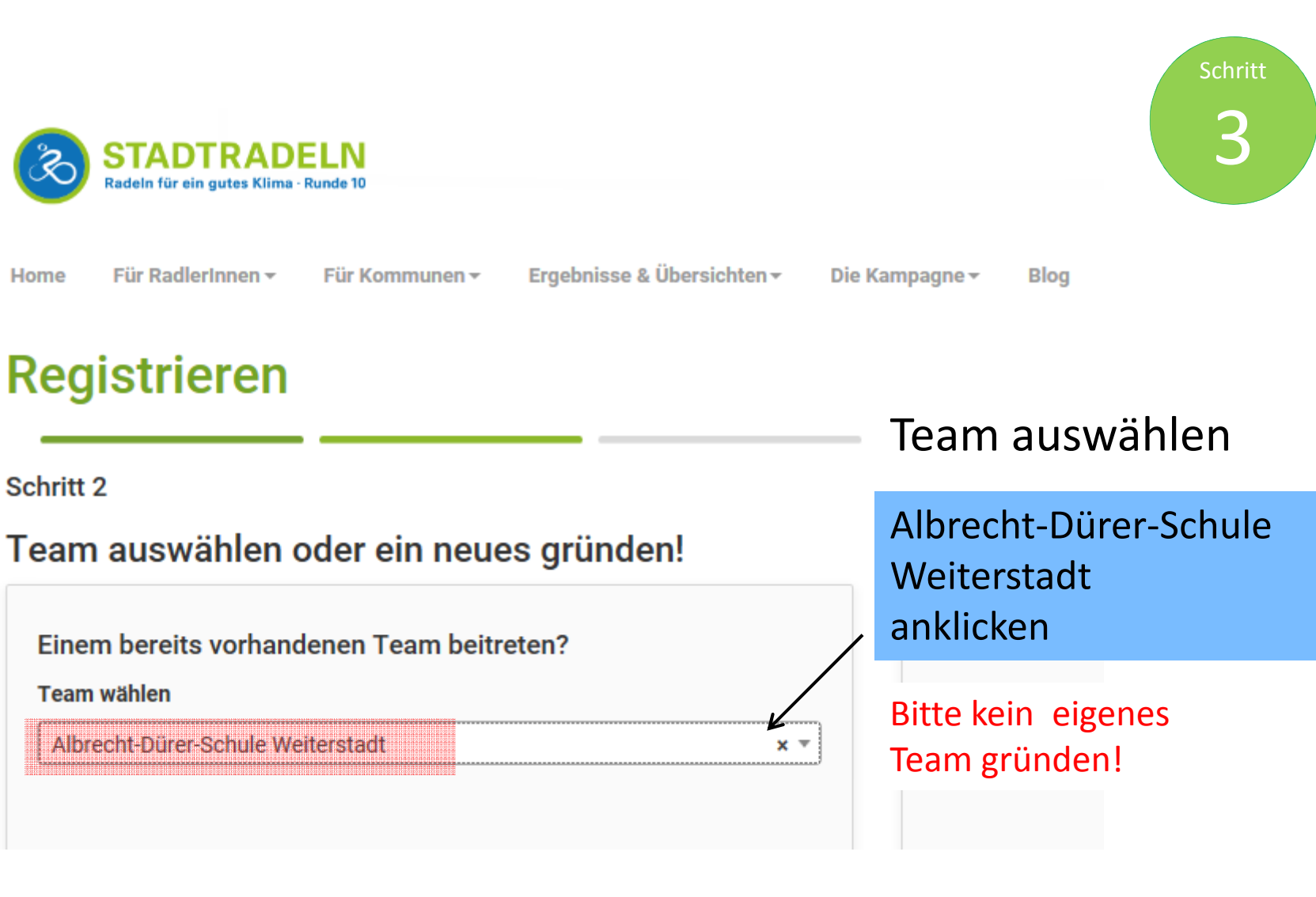

Weiter

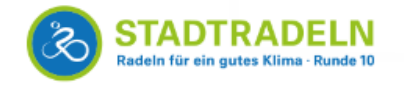

Für RadlerInnen 🕶

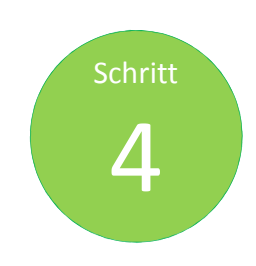

Anmeldedaten

aintragon

### Registrieren

Schritt 3

Home

Neuen Zugang anlegen oder vorhandenen von 2015/2016 nutzen?

Für Kommunen 🕶

Ergebnisse & Übersichten 🕶

|                   |                    |       |                                 | enntragen:                                    |
|-------------------|--------------------|-------|---------------------------------|-----------------------------------------------|
|                   | ☑ Neu registrieren | 🗆 Vor | rhandene Benutzerdaten eingeben |                                               |
| Titel (optional): |                    |       | E-Mail:                         | Neu registrieren oder<br>die Zugangsdaten von |
| Bitte wählen      |                    | •     |                                 | 2016 benutzen                                 |
| Vorname:          |                    |       | E-Mail (wiederholen):           |                                               |
| Nachname:         |                    |       | Benutzername (frei wählbar):    | Benutzername und<br>Passwort merken!          |
|                   |                    |       | Passwort:                       |                                               |
|                   |                    |       |                                 |                                               |
|                   |                    |       | Passwort (wiederholen):         | Weiter                                        |

Die Kampagne 🔻

Blog

RADar! -

| Registrierung von Kl<br>z.B. 04b (Klassenlehrer/in = D. Mu       | as<br>ster | SSEN<br>rlehrer                                   | Schritt<br>4b |  |  |  |
|------------------------------------------------------------------|------------|---------------------------------------------------|---------------|--|--|--|
| STADTRADELN<br>Befelt bz-bi-zone filva Benefil                   |            | 6906                                              | Klassen       |  |  |  |
| Home Für RadlerInnen - Für Kommunen - Ergebnisse & Übersichten - | Die K      | Kampagne - Blog RADar! - Partner & Unterstützer - | © DE ◄        |  |  |  |
| Titel (optional):                                                |            | E-Mail:                                           |               |  |  |  |
| Bitte wählen                                                     | *          | ja.seb.ads@hotmail.de                             |               |  |  |  |
| Vorname:                                                         |            | E-Mail (wiederholen):                             |               |  |  |  |
| D. Musterlehrer                                                  |            | ja.seb.ads@hotmail.de                             |               |  |  |  |
| Nachname:                                                        |            | Benutzername (frei wählbar): 🛈                    |               |  |  |  |
| 04b_D. Mustererlehrer                                            |            | ADS-TESTER                                        |               |  |  |  |
|                                                                  |            | Passwort:                                         |               |  |  |  |
|                                                                  |            | •••••                                             |               |  |  |  |
| Registrierung:                                                   |            | Passwort (wiederholen):                           |               |  |  |  |
|                                                                  |            | ••••••                                            |               |  |  |  |

Titel: bitte keinen Titel angeben (oder beim Nachnamen vorsetzen Dr. D. Musterlehrer)

**Vorname:** D. Musterlehrer (bitte nach folgendem Muster eingeben)

Nachname: 04b\_D. Musterlehrer (bitte nach folgendem Muster eingeben)

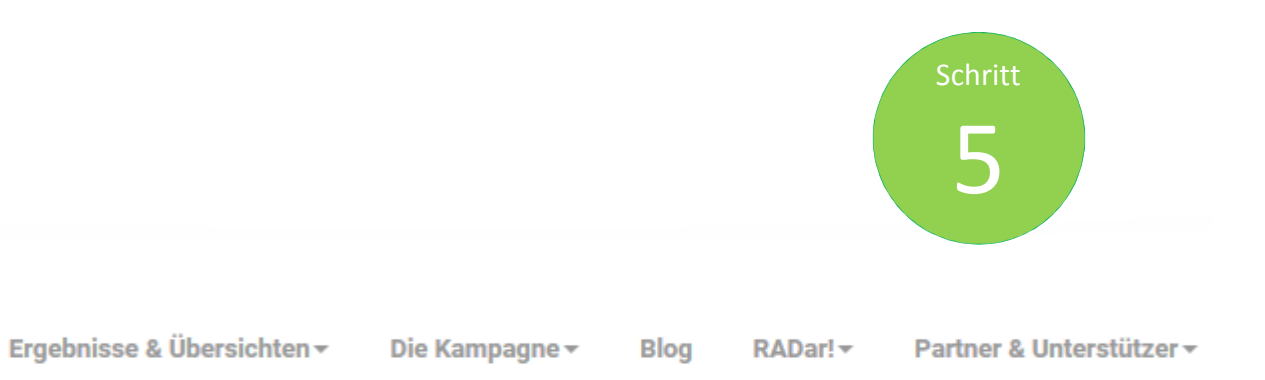

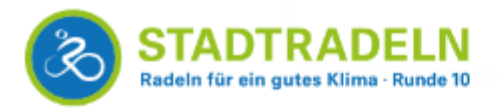

Für Radlerinnen 👻

## Registrieren

Schritt 4

Home

#### Sind Sie Mitglied im Kommunalparlament von Weiterstadt?

Für Kommunen -

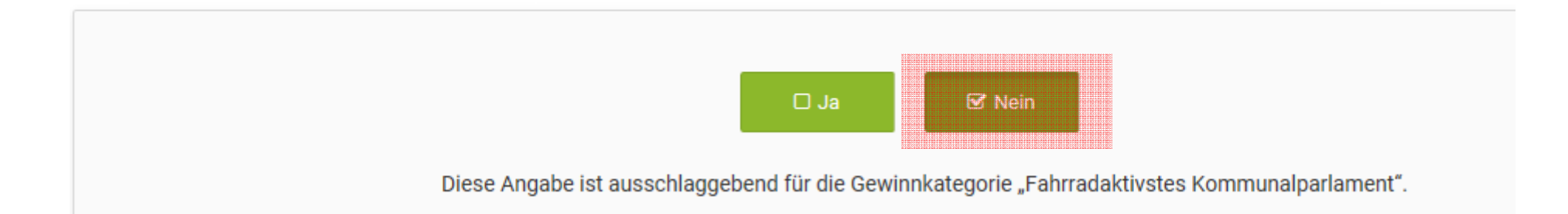

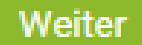

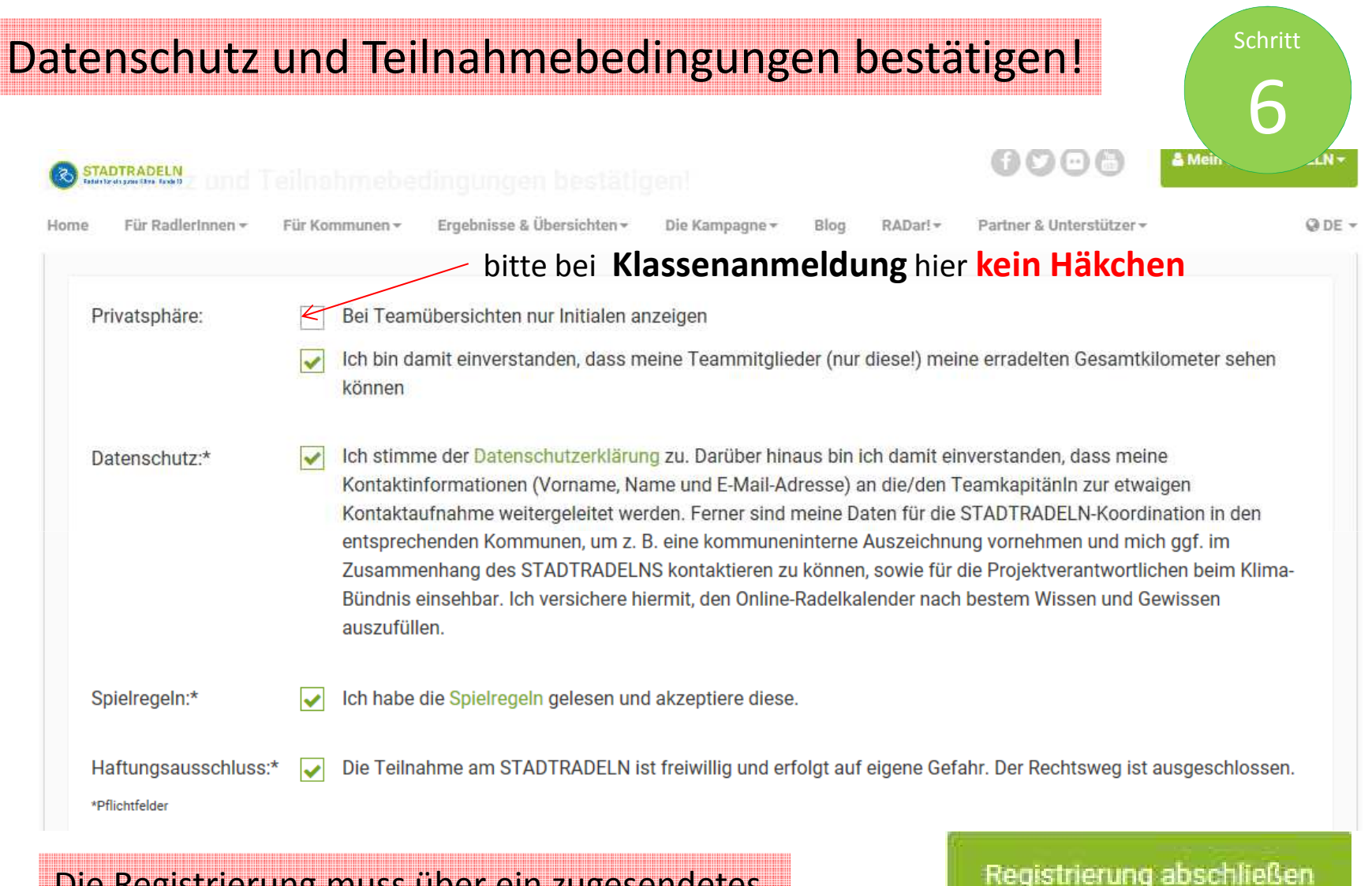

Die Registrierung muss über ein zugesendetes Email (STADTRADELN) rückbestätigt werden!

| Ei   | nlogg           | en              |                                       |                           |       |          |                          | Schritt |
|------|-----------------|-----------------|---------------------------------------|---------------------------|-------|----------|--------------------------|---------|
| -    |                 |                 |                                       | Für Radl                  | erln  | nen      |                          |         |
| Ì    | STADTRAD        | ELN<br>Runde 10 |                                       | Radlerb                   | ereio | ch/Log   | gin anklicken            |         |
| Home | Für RadlerInnen | Für Kommunen 🕶  | Ergebnisse & Übersichten <del>-</del> | Die Kampagne <del>v</del> | Blog  | RADar! + | Partner & Unterstützer + | @ DE    |
| Rad  | lerbereic       | h               |                                       |                           |       |          |                          |         |

| Bitte einloggen:   |       | Um sich für den Online-Radelkalender zu registrieren, klicken Sie bitte unten auf "Bei STADTRADELN registrieren". |
|--------------------|-------|----------------------------------------------------------------------------------------------------|
| Benutzername:      |       | Sollten Sie bereits registriert sein, so können Sie sich auf der linken Seite mit Ihren Benutzerdaten einloggen.  |
| Passwort:          |       | Für Radlerinnen aus den beiden Vorjahren:                                                                         |
|                    |       | Die im letzten sowie vorletzten Jahr ausgewählten Benutzerdaten sind noch gültig (Passwort oder Benutzernamen     |
| 7ugang vergessen?l | Login | vergessen? Dann hier klicken!). Registrieren Sie sich unten einmalig, bei Schritt 3 können Sie dann Ihre noch     |
| Eugling Forgessen: | Login | vorhandenen Daten eingeben und überprüfen.                                                                        |

Nach der Registrierung kann unter einloggen die Anzahl der Personen eingetragen werden (5) Dann verschwindet bei der Teamanzeige "Mein Team" der Vorname und es steht die Klasse an erster Stelle **04b\_D. Musterlehrer (5Pers.)** 

# **Mein Team**

## RadlerInnen im Team "Albrecht-Dürer-Schule Weiterstadt"

Unter "Einstellungen" können Sie markieren, ob Ihre km Ihrem Team an- oder nicht angezeigt werden.

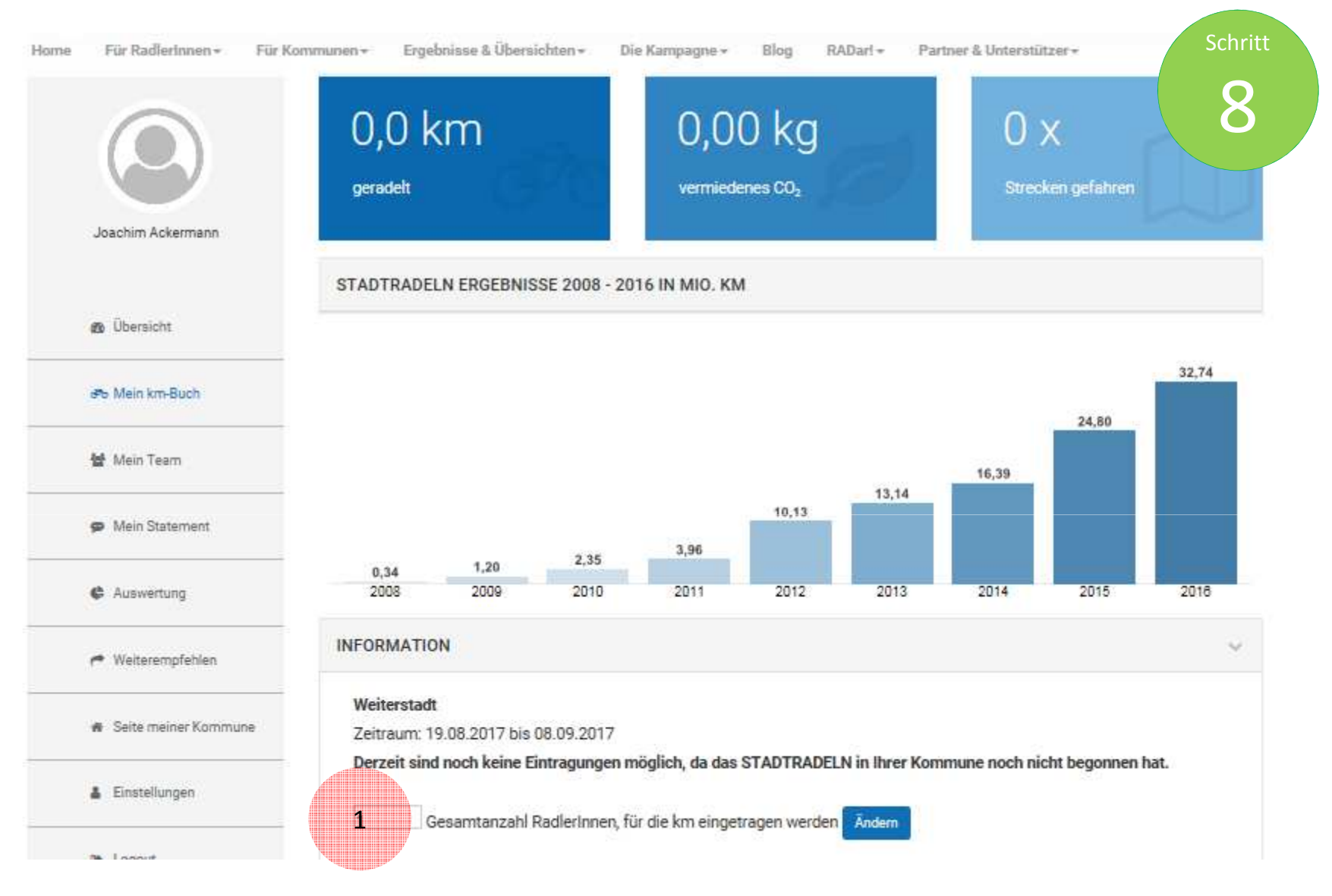

Hier können die Anzahl der Fahrer/innen z.B. bei einer Klasse oder einer Familie angegeben werden